## **Nerdio Manager for WVD License Activation**

- 1. Browse to <u>nerdio.co/subscribe</u> and click **Create**.
- 2. Under Name type in **Nerdio Manager for WVD**, select the subscription and click **Subscribe**.

| Subscribe to plan                                                                                                    |                                                                                                    |
|----------------------------------------------------------------------------------------------------|----------------------------------------------------------------------------------------------------|
| Name *                                                                                                    | Nerdio Manager for WVD                                                                                                    |
| Subscription * 💿                                                                                                    | M/S Spansored Subscription V                                                                                                    |
| Plan                                                                                                    | Monthly subscription<br>Either per named user OR per concurrent user<br>Change plan                                                                                                    |
| Billing term                                                                                                    | (Monthly) Yearly                                                                                                    |
| Price 🛞                                                                                                    | \$0.00 per month<br>Plus<br>Concurrent: \$6.00 /user/month<br>Named: \$4.00 /user/month or                                                                                                    |
| by Nerdio<br>Microsoft Standard Contract                                                                                                    | privacy policy                                                                                                    |
| by Nerdio<br>Microsoft Standard Contract    <br>Terms of use                                                                                                    | privacy policy                                                                                                    |
| by Nerdia<br>Microsoft Standard Contract  <br>Terms of use<br>By disking "Subscribe" and com<br>statement() associated with ea-<br>apyment method for the fees as<br>frequency as my Azure subscrip<br>contact information and transac                                                                                                    | privacy policy<br>pleting the purchase with the provider, I (a) agree to the legal terms and privacy<br>th Marketpiace offering above, (b) authorize Microsoft to charge or bill my current<br>accident with my use of the offering16, including applicable traces, which has same Billing<br>tion until I discontinue use of the offering16, (c) agree that Microsoft may share my<br>tion datalis (including usage volume asciciated with the offering) with the sater[4] of the                                                                                                    |
| by Nerdia<br>Microsoft Standard Contract  <br>Terms of use<br>By dicking "Subscribe" and com<br>statement(s) associated with ear<br>payment method for the face as<br>frequency as my Aure subscrip<br>contact information and transac<br>By dicking Subscribe, you give<br>Microsoft can contact you regy                                            | privacy policy<br>pleting the purchase with the provider, I (a) agree to the legal terms and privacy<br>ch Marsetpiace offering above, (b) authorize Microsoft to charge or bill my current<br>acatande with my use of the offering(s), c) agrees that Microsoft may share my<br>tion details (including usage volume associated with the offering) with the safer(s) of the<br>Microsoft permission to use or share your account information so that the provider or<br>arring this product and related products.                                                                                                    |
| by Nerdia<br>Microsoft Standard Contract  <br>Terms of use<br>By dicking "Subscribe" and com<br>statement(s) associated with ea<br>payment method for the face as<br>frequency as my Acure subscrip<br>contact information and transac<br>By clicking Subscribe, you give<br>Microsoft can contact you rega<br>Name:                                  | privacy policy<br>ploting the purchase with the provider, I (a) agree to the legal terms and privacy<br>th Marketplace offering above, (b) authorize Microsoft to charge or bill moy current<br>associated with my use of the offering(b), (budging applicable tracts; with the same hilling<br>tion, until discontinue use of the offering(b), (b) agree that Microsoft mury share my<br>tion details (including usage volume associated with the offering) with the saler(t) of the<br>Microsoft permission to use or a have your account information so that the provider or<br>right product and related products. |
| by Nerdia<br>Microsoft Standard Contract  <br>Terms of use<br>By clicking "Subscribe" and com<br>statement(d) associated with ea<br>payment method for the focas a<br>frequency as my Acure subscrip<br>contact information and transac<br>By clicking Subscribe, you give<br>Microsoft can contact you regis<br>Name:<br>Preferred e-mail address: * | privacy policy ploting the purchase with the provider, I (a) agree to the legal terms and privacy th Marketplace offering above, #0) authorize Microsoft to charge or bill my current ascirated with my use of the offering(b), cloarge explanable track, with the same billing tion usual is discussed by a science with the offering with the safet(c) of the Microsoft permission to use or share your account information so that the provider or arding this product and related products.                                                                                                    |

3. Wait a couple of minutes for the deployment to complete. Click on the **notification bell** and click on **Nerdio Manager for WVD** in the notifications list.

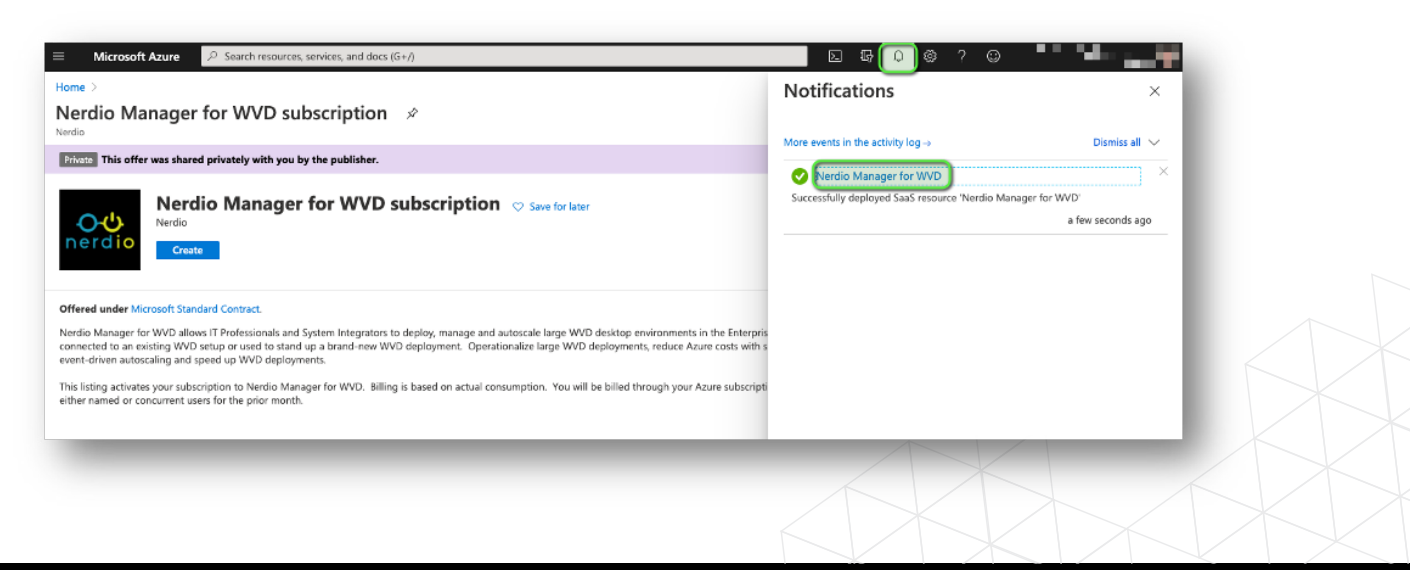

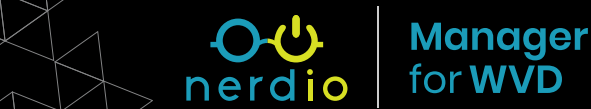

4. Click Configure Account button. If prompted for admin consent, check the box for
 "Consent on behalf of your organization" and click Accept.

| ≡ Microsoft Azure 🔎 Searc                         | h resources, services, and docs (G+/)   |                                                                                       | D 17 0 © ? © |   |  |  |
|---------------------------------------------------|-----------------------------------------|---------------------------------------------------------------------------------------|--------------|---|--|--|
| Home >                                            |                                         |                                                                                       |              |   |  |  |
| Nerdio Manager fo<br>Software as a Service (SaaS) | or WVD ☆                                |                                                                                       |              | × |  |  |
|                                                   | Configure Account 🕐 Refresh             | Delete                                                                                |              |   |  |  |
| P Overview                                        |                                         |                                                                                       |              |   |  |  |
| Access control (IAM)                              | Action required: Please complete        | subscription signup by clicking "Configure Account". Billing will start after signup. |              |   |  |  |
| Support + troubleshooting                         | -                                       |                                                                                       |              |   |  |  |
| R New support request                             | Offer details                           |                                                                                       |              |   |  |  |
|                                                   |                                         |                                                                                       |              |   |  |  |
|                                                   | Microsoft Standard Contract   privacy p | olicy                                                                                 |              |   |  |  |
|                                                   | <b>Term</b><br>Monthly                  | Offer renew date<br>Pending account configuration                                     |              |   |  |  |
|                                                   | Publisher                               | Nerdio                                                                                |              |   |  |  |
|                                                   | Support                                 | https://nmw.zendesk.com/                                                              |              |   |  |  |
|                                                   |                                         |                                                                                       |              |   |  |  |
|                                                   |                                         |                                                                                       |              |   |  |  |
|                                                   |                                         |                                                                                       |              |   |  |  |

5. Select your install(s) and click **Subscribe**.

|               |                                                                                   |                                                                                                    |                                          | - 6 |  |
|---------------|-----------------------------------------------------------------------------------|----------------------------------------------------------------------------------------------------|------------------------------------------|-----|--|
| Comp          | lete Subscript                                                                    | tion Process                                                                                                    |                                          | - 8 |  |
| Billing is    | based on actual of                                                                | consumption. You will be billed                                                                                                    | through your Azure                       |     |  |
| subscrip      | otion based on eith                                                               | ner named or concurrent users f                                                                                                    | for the prior month.                     |     |  |
| 1. <b>N</b> a | amed user (\$4/mo                                                                 | onth) - Pay only for what you us                                                                                                    | e with no term                           |     |  |
| co            | mmitments. Pricin                                                                 | ig is based on maximum numbe                                                                                                    | er of unique users assigned              |     |  |
| to            | WVD host pools a                                                                  | t any given time in the past mor                                                                                                    | nth (high watermark).                    |     |  |
| \$1           | ,000/month minim                                                                  | ium applies.                                                                                                    |                                          |     |  |
| 2. <b>C</b> d | oncurrent user (\$6                                                               | 6/month) - Pay only for what yo                                                                                                    | ou use with no term                      |     |  |
| CO            |                                                                                   |                                                                                                    |                                          |     |  |
| 00            | mmitments. Pricin                                                                 | ig is based on maximum numbe                                                                                                    | er of unique users                       |     |  |
| co            | mmitments. Pricin<br>nnected to a WVD<br>atermark) \$1,000/r                      | ig is based on maximum numbe<br>) session at any given time in the<br>month minimum applies.                                                                               | er of unique users<br>e past month (high | - 8 |  |
| co<br>wa      | mmitments. Pricin<br>nnected to a WVD<br>atermark). \$1,000/r                     | ig is based on maximum numbe<br>a session at any given time in the<br>month minimum applies.                                                                               | er of unique users<br>e past month (high | - 1 |  |
| co<br>wa      | mmitments. Pricin<br>nnected to a WVD<br>atermark). \$1,000/r<br>elect to confirm | ig is based on maximum numbe<br>o session at any given time in the<br>month minimum applies.<br>Subscription                                                               | e past month (high                       |     |  |
| co<br>wa      | mmitments. Pricin<br>nnected to a WVD<br>atermark). \$1,000/r<br>elect to confirm | g is based on maximum number<br>session at any given time in the<br>month minimum applies.<br>Subscription                                                                 | e past month (high<br>Install ID @       |     |  |
| co<br>wa      | mmitments. Pricin<br>nnected to a WVD<br>atermark). \$1,000/r                     | g is based on maximum numbe<br>session at any given time in the<br>month minimum applies.                                                                                  | Install ID                               |     |  |
| co<br>wa      | mmitments. Pricin<br>nnected to a WVD<br>atermark). \$1,000/r                     | g is based on maximum numbe<br>o session at any given time in the<br>month minimum applies.                                                                                | Install ID ①                             |     |  |
| © 0<br>W8     | mmitments. Pricin<br>nnected to a WVD<br>atermark). \$1,000/r                     | g is based on maximum numbe<br>o session at any given time in the<br>month minimum applies.                                                                                | Install ID @                             |     |  |
| CO<br>W8      | mmitments. Pricin<br>nnected to a WVD<br>atermark). \$1,000/r<br>elect to confirm | g is based on maximum numbe<br>o session at any given time in the<br>month minimum applies.                                                                                | r this offer.                            |     |  |
| CO<br>W8      | mmitments. Pricin<br>nnected to a WVD<br>atermark). \$1,000/r<br>elect to confirm | g is based on maximum numbe<br>o session at any given time in the<br>month minimum applies.  Subscription  Subscription  You are looking to instal NMW, please sign-up for | r Dis offer.                             |     |  |

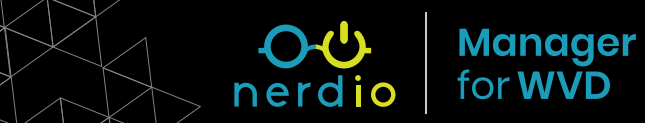